## **Configuring MicroSoft Outlook 2007**

To configure your mail account in Microsoft Outlook 2007, you need to follow below mentioned guide lines.

Open Outlook. Select Account Settings... from the Tools menu.

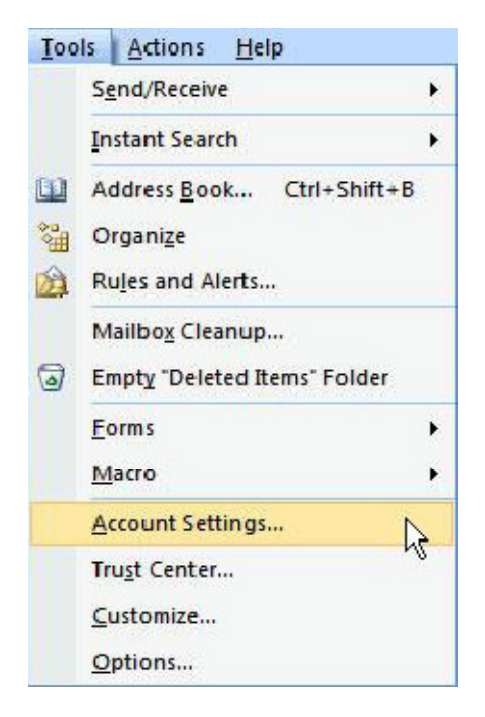

On the E-mail tab, click New.

Select Microsoft Exchange, pop3 and click Next >.

| Add New E-ma | il Account                                                                                                    | ×      |
|--------------|----------------------------------------------------------------------------------------------------|--------|
| Choose E-n   | nail Service                                                                                                    | ×      |
| ۲            | Microsoft Exchange, POP3, IMAP, or HTTP                                                                                   |        |
|              | Connect to an e-mail account at your Internet service provider (ISP) or your<br>organization's Microsoft Exchange server. |        |
| $\odot$      | Other                                                                                                    |        |
|              | Connect to a server type shown below.                                                                                     |        |
|              | Fax Mail Transport<br>Outlook Mobile Service (Text Messaging)                                                             |        |
|              |                                                                                                    |        |
|              |                                                                                                    |        |
|              |                                                                                                    |        |
|              | < Back Next >                                                                                                    | Cancel |

Select "Manually configure server settings or additional server types" and click Next >.

| ( | Add New Constitution |                                                                 |        |
|---|----------------------|-----------------------------------------------------------------|--------|
|   | Add New E-mail Accou | nt                                                              |        |
|   | Auto Account Setu    | p                                                               | ×,     |
|   | Your Name:           |                                                                 |        |
|   |                      | Example: Barbara Sankovic                                       |        |
|   | E-mail Address:      | Example: barbara@contoso.com                                    |        |
| ļ | Password:            |                                                                 |        |
|   | Retype Password:     |                                                                 |        |
|   |                      | Type the password your Internet service provider has given you, |        |
|   | Manually configure s | erver settings or additional server types                       |        |
|   |                      | < Back Next >                                                   | Cancel |

## Select Internet E-mail and click Next >.

Select POP3 from the Server Type as we need to configure POP3 Type of Account.

| dd New E-mail Account                                         |                            |                                 | ×     |
|---------------------------------------------------------------|----------------------------|---------------------------------|-------|
| Choose E-mail Service                                         |                            |                                 | Ř     |
| Internet E-mail                                               |                            |                                 |       |
| Connect to your POP, IMAP, or HTTP serve                      | er to send and receive e-r | mail messages.                  |       |
| Microsoft Exchange                                            |                            |                                 |       |
| Connect to Microsoft Exchange for access                      | to your e-mail, calendar,  | contacts, faxes and voice mail. |       |
| Other                                                         |                            |                                 |       |
| Connect to a server type shown below.                         |                            |                                 |       |
| Fax Mail Transport<br>Outlook Mobile Service (Text Messaging) |                            |                                 |       |
|                                                               |                            | 1                               |       |
|                                                               |                            |                                 |       |
|                                                               |                            |                                 |       |
|                                                               |                            |                                 |       |
|                                                               |                            |                                 |       |
|                                                               | < Ba                       | C Next > C                      | ancel |

Enter the following information for E-mail Accounts.

Filling the Information like Your Name, Email Address e.g. test@dreamsoftindia.com, User Name (which will be email-domainname), password and Incoming & Outgoing Mail Servers which will be main.domainname.com.

| Add New E-mail Account                                |                                    |                                                      |
|-------------------------------------------------------|------------------------------------|------------------------------------------------------|
| Internet E-mail Settings<br>Each of these settings ar | e required to get your e-mail acco | unt working.                                         |
| User Information                                      |                                    | Test Account Settings                                |
| Your Name:                                            | Test DreamSoft                     | After filling out the information on this screen, we |
| E-mail Address:                                       | test@dreamsoftindia.com            | button below. (Requires network connection)          |
| Server Information                                    |                                    | Test Assount Settings                                |
| Account Type:                                         | POP3                               | Test Account Setungs                                 |
| Incoming mail server:                                 | mail.dreamsoftindia.com            |                                                      |
| Outgoing mail server (SMTP):                          | mail.dreamsoftindia.com            |                                                      |
| Logon Information                                     |                                    |                                                      |
| User Name:                                            | test-mail.dreamsoftindia           |                                                      |
| Password:                                             | ******                             |                                                      |
| A 💟                                                   | Remember password                  |                                                      |
| Require logon using Secure                            | Password Authentication (SPA)      | More Settings                                        |
|                                                       |                                    | < Back Next > Cancel                                 |

Click More Settings...

Click on the Outgoing Server tab, and check the box labeled **My outgoing server** (SMTP) requires authentication. Then choose to Use same settings as my incoming mail server

| Internet E-mail Settings                                                                                                    | ×      |
|----------------------------------------------------------------------------------------------------|--------|
| General Outgoing Server Connection Advanced                                                                                                    |        |
| V My outgoing server (SMTP) requires authentication                                                                                                    |        |
| Our contract of the set of the set of the |        |
| Log on using                                                                                                    |        |
| User Name:                                                                                                    |        |
| Password:                                                                                                    |        |
| Remember password                                                                                                    |        |
| Require Secure Password Authentication (SPA)                                                                                                    |        |
| Log on to incoming mail server before sending mail                                                                                                    |        |
|                                                                                                    |        |
|                                                                                                    |        |
|                                                                                                    |        |
|                                                                                                    |        |
|                                                                                                    |        |
|                                                                                                    |        |
|                                                                                                    |        |
|                                                                                                    |        |
| OK                                                                                                    | Cancel |

Click on the Advanced tab.

Under **Incoming Server (POP3)**, the port number should be set to **110**. Under **Outgoing Server (SMTP)**, the port number should be set to **25/2525**.

| Internet E-mail Settings                             |
|------------------------------------------------------|
| General Outgoing Server Connection Advanced          |
| Server Port Numbers                                  |
| Incoming server (POP3): 110 Use Defaults             |
| This server requires an encrypted connection (SSL)   |
| Outgoing server (SMTP): 25                           |
| Use the following type of encrypted connection: None |
| Server Timeouts                                      |
| Short Long 1 minute                                  |
| Delivery                                             |
| Leave a copy of messages on the server               |
|                                                      |
| Remove from server when deleted from Deleted Items   |
|                                                      |
|                                                      |
|                                                      |
|                                                      |
| OK Cancel                                            |

Click **OK** Click **Next**. Click **Finish**.